## Biometric events do not appear in Alarm Monitoring

Last Modified on 06/09/2025 2:59 pm EDT

## Symptom

Biometric events do not appear in the Main Alarm Monitor window in Alarm Monitoring.

## Resolution

The display of biometric events needs to be enabled in the filter in Alarm Monitoring.

Follow the steps below to do this.

In Alarm Monitoring, select Configure > Alarm Filter.
In the Alarm Filter for Main Alarm Monitor window, select Biometric.
Click [OK] to save the changes.

Biometric events will now be displayed in Alarm Monitoring.

Applies To OnGuard (All versions)

## Additional Information

None